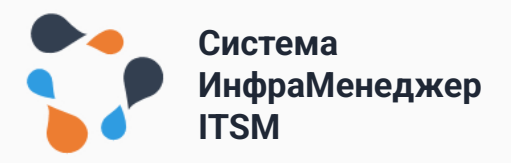

# ИНСТРУКЦИЯ ПО УСТАНОВКЕ И НАСТРОЙКЕ СИСТЕМЫ ИНФРАМЕНЕДЖЕР 7.0

Для версии 7.0.232 и выше

# ОГЛАВЛЕНИЕ

| 0. Введение                                                          |                                                                                          | 3           |
|----------------------------------------------------------------------|------------------------------------------------------------------------------------------|-------------|
| 1. Установка и нас                                                   | стройка СУБД PostgreSQL                                                                  | 4           |
| 1.1. Локали сис <sup>-</sup><br>1.2. Установка F<br>1.3. Настройка F | гемы.<br>PostgreSQL<br>PostgreSQL                                                        | 4<br>4<br>4 |
| 2. Установка комг                                                    | юнентов Веб-сервера ИМ                                                                   | 6           |
| 2.1. Установка<br>2.2. Копирова<br>2.3. Установка                    | n DOCKER<br>ние комплекта контейнеров на сервер<br>n/переустановка контейнеров под Linux | 6<br>6<br>7 |
| 3. Административ                                                     | ный интерфейс и подключение к базе данны                                                 | ых11        |
| 3.1. Создание<br>3.2. Настройка                                      | базы данных<br>а подключения ИнфраМенеджер к базе данных.                                | 11<br>13    |
| 4. Аутентификация                                                    | я при работе с WEB–интерфейсом                                                           | 18          |
| 5. Часто задаваем                                                    | ные вопросы и решения                                                                    | 19          |
| 5.1. Не получа                                                       | ется подключить базу в ИнфраМенеджер 7.0                                                 | 19          |

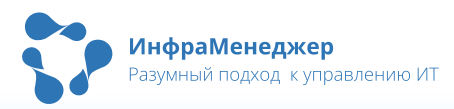

# 0. Введение

Перед началом установки ИнфраМенеджера 7.0 рекомендуем ознакомиться с разделом «Технические требования» на нашем сайте (<u>https://www.inframanager.ru/download/technical-requirements/</u>).

В данной инструкции описывается установка ИнфраМенеджера 7.0 на Linux на базе Debian и Ubuntu (в том числе Astralinux) с использованием postgresql 14.

Для установки потребуется доступ к терминалу сервера (скорее всего по SSH, 22 порт), а также доступ по протоколам HTTP (порт 80) и HTTPS (порт 443) для входа в систему (с помощью браузера). Возможно, потребуется доступ по порту 5432 для работы с базой данных через PgAdmin.

Пользователя, из-под которого будет устанавливаться и запускаться ИнфраМенеджер 7.0, будет необходимо добавить в группы docker и sudo (в инструкции это учтено).

Важно обратить внимание, что доступ к системе ИнфраМенеджер 7.0 осуществляется только по протоколу HTTPS – просим Вас учесть это при указании некоторых параметров в ходе установки (в инструкции это учтено).

В ходе установки для организации полноценного доступа к системе потребуется добавить записи в Ваш DNS сервер, а также (при необходимости) выпустить сертификат от Вашего центра сертификации.

В инструкции в качестве примера будет использоваться домен im.company.example – поменяйте его на доменное имя вашего хоста.

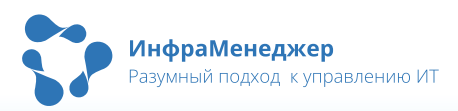

# 1. Установка и настройка СУБД PostgreSQL

## 1.1. Локали системы

ИнфраМенеджер 7.0 рекомендуется устанавливать в ОС с базовой локализацией en\_US.UTF-8.

Проверить свою текущую локализацию в системе можно командой:

#### locale

Если локализация системы отличается, то можно задать локализацию en\_US.UTF-8 с помощью команды:

sudo dpkg-reconfigure locales

После чего перезапустить систему.

### 1.2. Установка PostgreSQL

Необходимо установить PostgreSQL 14 – это можно сделать следующей командой:

```
sudo apt install postgresql-14
```

## 1.3. Haстройка PostgreSQL

Для успешного развертывания дампа, в необходимо сделать следующее (Пункт «а» пропускаем, если выбрали язык системы en\_US.UTF-8.):

1) Сконфигурируйте локали в файле конфигурации «postgresql.conf»:

```
# These settings are initialized by initdb, but they can be changed.
lc_messages = 'en_US.UTF-8'
lc_monetary = 'en_US.UTF-8'
lc_time = 'en_US.UTF-8'
lc_messages = 'en_US.UTF-8'
lc_monetary = 'en_US.UTF-8'
lc_numeric = 'en_US.UTF-8'
lc_numeric = 'en_US.UTF-8'
lc_time = 'en_US.UTF-8'
lc_time = 'en_US.UTF-8'
```

Новая база данных тоже должна создаваться с такой же локализацией.

- 2) Сконфигурировать подключения в «postgresql.conf» (секция Connection settings):
- Раскомментировать (убрать # в начале строки) строку listen\_address и задать в качестве значения '\*'
- Раскомментировать строку port

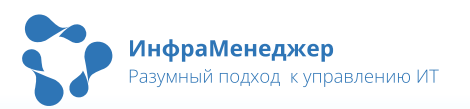

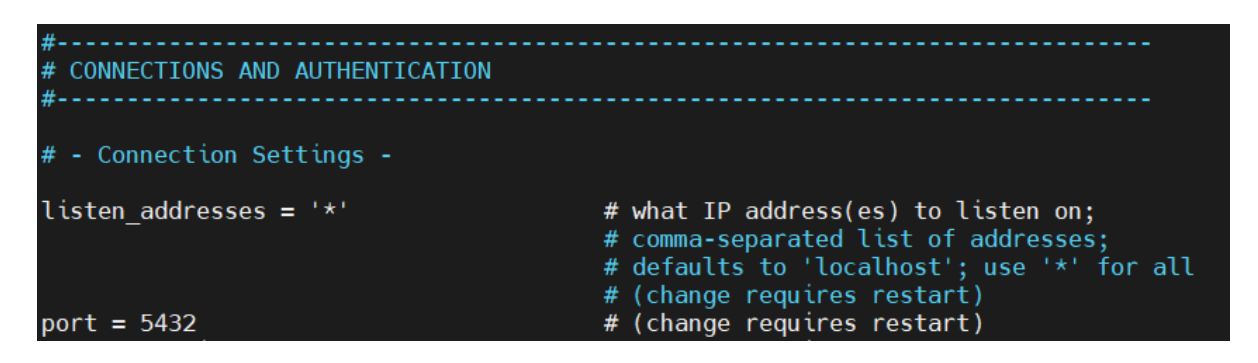

3) Сконфигурировать допустимые подключения в файле "pg\_hba.conf"

В колонке METHOD (последний столбец) обязательно надо указывать метод md5.

Пример настроек:

| # IPv4 | local | connections: |                 |     |
|--------|-------|--------------|-----------------|-----|
| host   | all   | all          | 127.0.0.1/32    | md5 |
| host   | all   | all          | 172.16.0.0/12   | md5 |
| host   | all   | all          | 172.168.10.0/24 | md5 |
| host   | all   | all          | 0.0.0/0         | md5 |

Какие подсети указаны:

- 127.0.0.1/32 локальный хост
- 172.16.0.0/12 диапазон подсетей, который Docker будет использовать для новых контейнеров/сервисов
- 172.168.10.0/24 подсеть для сервисов ИнфраМенеджера
- 0.0.0.0/0 любые IP адреса. Вместо неё можно указать корпоративную подсеть.
- 4) Вручную задать пароль пользователю postgres. Для этого в консоли выполняем команды и вводим пароль:

```
sudo su
su - postgres
psql
\password
задаём пароль и повторяем его
\q
exit (выход из-под пользователя postgres)
exit (выход из-под пользователя root)
```

5) После всех настроек обязательно перезапустить сервис postgresql:

sudo systemctl restart postgresql

6) Проверьте, что postgresql запустился:

```
systemctl status postgresql
```

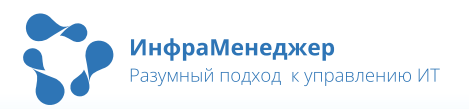

# 2. Установка компонентов Веб-сервера ИМ

# 2.1. Установка DOCKER

Для установки **Docker** необходимо выполнить следующие команды:

sudo apt update
sudo apt install docker.io docker-compose unzip

Или с помощью менеджера пакетов установить пакеты docker.io, docker-compose и unzip.

# Пользователь, от которого запускается ИнфраМенеджер, должен быть добавлен в группу docker.

Для того, чтобы добавить пользователя в группу docker, надо выполнить следующую команду:

sudo usermod -aG docker \$USER

После добавления пользователя в группу перезагружаем сервер для применения изменений.

#### 2.2. Копирование комплекта контейнеров на сервер

При первой установке ПО или обновлении контейнеров необходимо скопировать следующий комплект файлов в рабочую папку (рекомендуется в папку /opt/inframanager) на сервере:

| Название файла                     | Описание файла                                        |
|------------------------------------|-------------------------------------------------------|
| web-im.tar.gz                      | Образ контейнера с веб-службой ИМ                     |
| admin-im.tar.gz                    | Образ контейнера с административным<br>интерфейсом ИМ |
| sd-im.tar.gz                       | Образ контейнера с веб-интерфейсом<br>Service Desk    |
| we-im.tar.gz                       | Образ контейнера с сервисом рабочих<br>процедур       |
| search-im.tar.gz                   | Образ контейнера с сервисом поиска                    |
| mail-im.tar.gz                     | Образ контейнера с почтовым сервисом                  |
| telephony-im.tar.gz                | Образ контейнера с сервисом телефонии                 |
| import-im.tar.gz                   | Образ контейнера с сервисом импорта                   |
| schedule-im.tar.gz                 | Образ контейнера с сервисом<br>планировщика           |
| nginx-im.tar.gz (или nginx.tar.gz) | Образ контейнера с web-сервером                       |

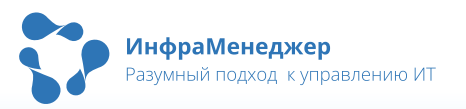

| Название файла                                                          | Описание файла                                                                                     |
|-------------------------------------------------------------------------|----------------------------------------------------------------------------------------------------|
| telegrambot-im.tar.gz (при наличии)                                     | Образ контейнера с Telegram ботом (при<br>наличии)                                                 |
| im_run_windows.cmd                                                      | Скрипт для запуска контейнеров для<br>Windows                                                      |
| docker-compose-run-win.yml                                              | YML-файл настройки папок с настройками<br>для контейнеров для Windows                              |
| Папка LinuxDeploy:<br>— .env                                            | В папке собраны файлы, которые нужны<br>для запуска приложения на Linux:                           |
| <ul><li>docker-compose.yml</li><li>docker-compose-volumes.yml</li></ul> | <ul> <li>Файл для указания настроек для<br/>запуска ИМ</li> </ul>                                  |
| <ul> <li>im_run_linux.sh</li> </ul>                                     | <ul> <li>YML-файл конфигурации<br/>контейнеров ИМ</li> </ul>                                       |
|                                                                         | <ul> <li>YML-файл конфигурации папок с<br/>настройками для контейнеров ИМ<br/>для Linux</li> </ul> |
|                                                                         | <ul> <li>Скрипт для запуска контейнеров<br/>для Linux</li> </ul>                                   |

Файлы архивов образов будут находится в папке images.

Для установки и запуска приложения ИнфраМенеджер 7.0 используется скрипт im\_run\_linux.sh, который запускается с sudo.

## 2.3. Установка/переустановка контейнеров под Linux

Для работы ИнфраМенеджер 7.0 на сервере DNS необходимо добавить запись типа A для *im.company.example* 

Конфигурирование YML файлов для запуска ИнфраМенеджер 7.0:

Директория с контейнерами должна быть доступна для чтения и записи. В файле docker-compose-volumes.yml указаны пути для хранения настроек приложения. По умолчанию настроена та же директория, в которой находится файл docker-compose-volumes.yml (\$PWD), но по желанию эти пути можно переопределить.

В файле **.env** в необходимо определить значение переменной VAR\_APP\_SERVER. Для этого надо после знака равно без пробелов указать полный доменный адрес вашего сервера, обязательно указав в начале https://

#### Пример: VAR\_APP\_SERVER=https://im.company.example

Загрузим docker-образы в репозиторий образов хоста. Для этого перейдите в папку LinuxDeploy и выполните следующую команду:

sudo bash im\_run\_linux.sh load

После этого начнётся распаковка архивов docker-образов и их добавление в репозиторий образов хоста.

После выполнения можно проверить, что образы добавлены в репозиторий, с помощью следующей команды:

#### docker images

Создадим папки для сервисов ИнфраМенеджера 7.0. Для этого запустим и остановим приложение с помощью следующих команд:

sudo bash im\_run\_linux.sh start

Эта команда создаст все необходимые папки, создаст и запустит контейнеры, а также запустит скрипты инициализации.

sudo bash im\_run\_linux.sh stop

Эта команда остановит и удалит контейнеры, при этом не удалит создавшиеся папки и файлы.

Пути, где будут созданы каталоги, указаны в файле docker-compose-volumes.yml

Если у вас дистрибутив демо-версии ИнфраМенеджера 7.0 (с пометкой \_demo), то в комплекте должен поставляться key-файл (key.json). Его необходимо разместить в директории /путь до ИнфраМенеджер/settings/web/

ИнфраМенеджер 7.0 работает только по протоколу HTTPS, который требует использование сертификата.

Для добавления сертификата в ИнфраМенджер 7.0 расположите в директорию /etc/ssl/im файл ключа для сертификата и файл сертификата с именами ssl\_key.key и ssl\_crt.crt

Самоподписанные сертификаты можно сгенерировать командой:

sudo openssl req -x509 -nodes -days 3650 -newkey rsa:2048 -keyout
ssl\_key.key -out ssl\_crt.crt

При выпуске сертификатов указывать FQDN im.company.example

Если решите выпустить сертификаты от своего центра сертификации, то получившийся сертификат надо потом перевести в формат PEM.

После создания директории settings в файле settings/web/appsettings.Stage.json укажите адрес вашего сервера в параметре «AllowCors» (обязательно с http:// ):

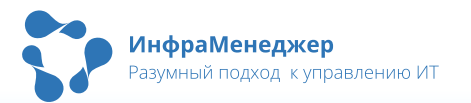

## "AllowCors": ["http://server.inframanager"]

Для работы LDAP аутентификации, в том же файле необходимо изменить следующие настройки (если что, это можно сделать позже):

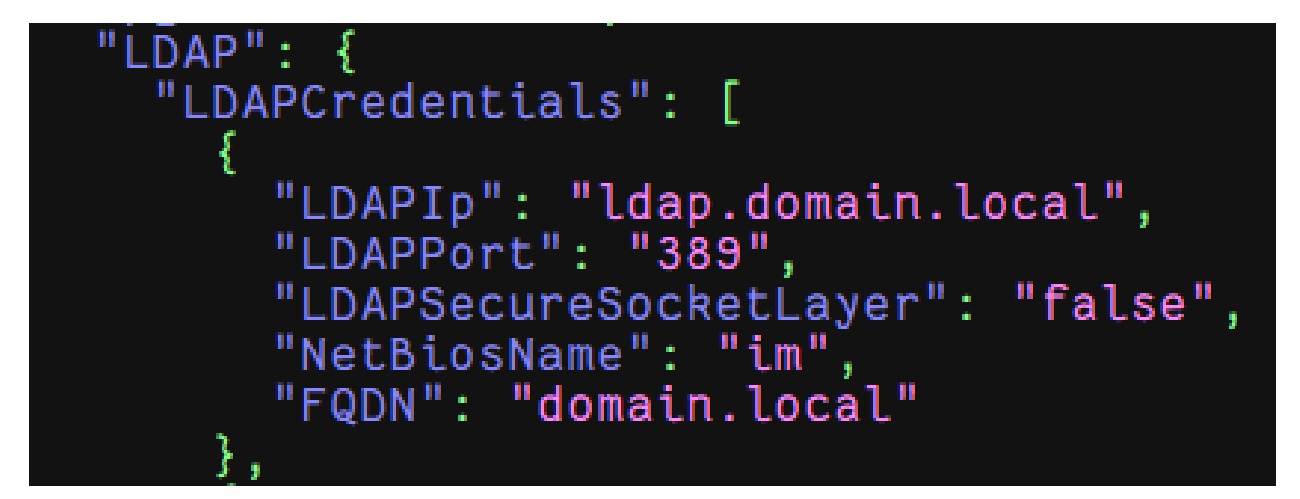

Где:

- "LDAPIp" IP адрес или доменное имя вашего LDAP-сервера
- "LDAPPort" порт LDAP сервера. Обычно 389
- "NetBiosName" NetBios имя домена, можно найти в настройках на самом контроллере домена. Оно будет входить в состав имени пользователя при аутентификации, например «im\Administrator»
- "FQDN" FQDN вашего домена, можно найти в настройках на самом контроллере домена.

Также в другом разделе:

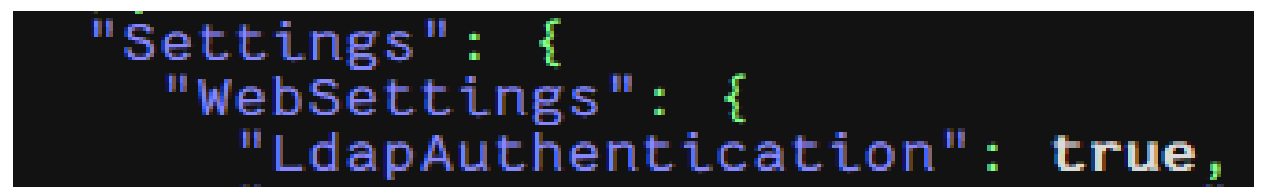

• "LdapAuthentication": сделать true

Примечание: серверов LDAP можно указать несколько.

Запустим ИнфраМенеджер 7.0 – для этого повторно выполните команду:

sudo bash im\_run\_linux.sh start

Проверьте, что контейнеры успешно запущены и работают:

#### docker ps -a

Если какие-то контейнеры не запускаются, то посмотреть их логи можно следующей командой:

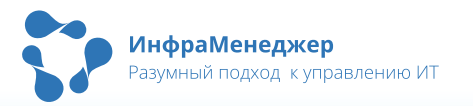

docker logs (имя контейнера)

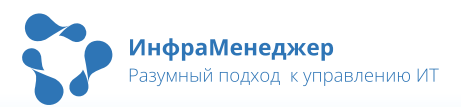

# 3. Административный интерфейс и подключение к базе данных

## 3.1. Создание базы данных

Необходимо в вашей СУБД создать пустую базу данных и восстановить в неё дамп базы данных для ИнфраМенеджера 7.0. Для этого в архиве с образами ИнфраМенеджера 7.0 (обычно по пути Databases/PostgreSQL) лежит 2 файла:

- im\_blank.backup файл с дампом чистой базы для ИнфраМенеджера
- im\_demo.backup файл с дампом демонстрационной базы для ИнфраМенеджера

Для знакомства с ИнфраМенеджер 7.0 рекомендуем использовать демонстрационную базу данных. В инструкции будет указана именно она (im\_demo.backup), однако шаги для im\_blank.backup идентичные. В примере будем создавать базу данных с именем im\_demo\_228.

Сделать все операции можно через psql (командная строка) или через pgAdmin

Через psql:

- Перейти под пользователя postgres и подключиться к СУБД
  - a) sudo-s
  - b) su postgres
  - c) psql
- Создать базу данных
  - d) CREATE DATABASE im\_demo WITH
    OWNER = postgres
    TEMPLATE = template0
    ENCODING = 'UTF8'
    LC\_COLLATE = 'en\_US.UTF-8'
    LC\_CTYPE = 'en\_US.UTF-8'
    TABLESPACE = pg\_default
    CONNECTION LIMIT = -1
    IS\_TEMPLATE = False;
  - e) ALTER DATABASE "im\_demo" SET search\_path TO im;
- Для выхода из psql \q
- Восстанавливаем БД из резервной копии
  - f) pg\_restore -U postgres -d im\_demo -v "/путь до файла/im\_demo.backup"

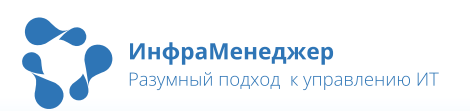

#### Через pgAdmin:

• Создать пустую базу данных со следующими параметрами:

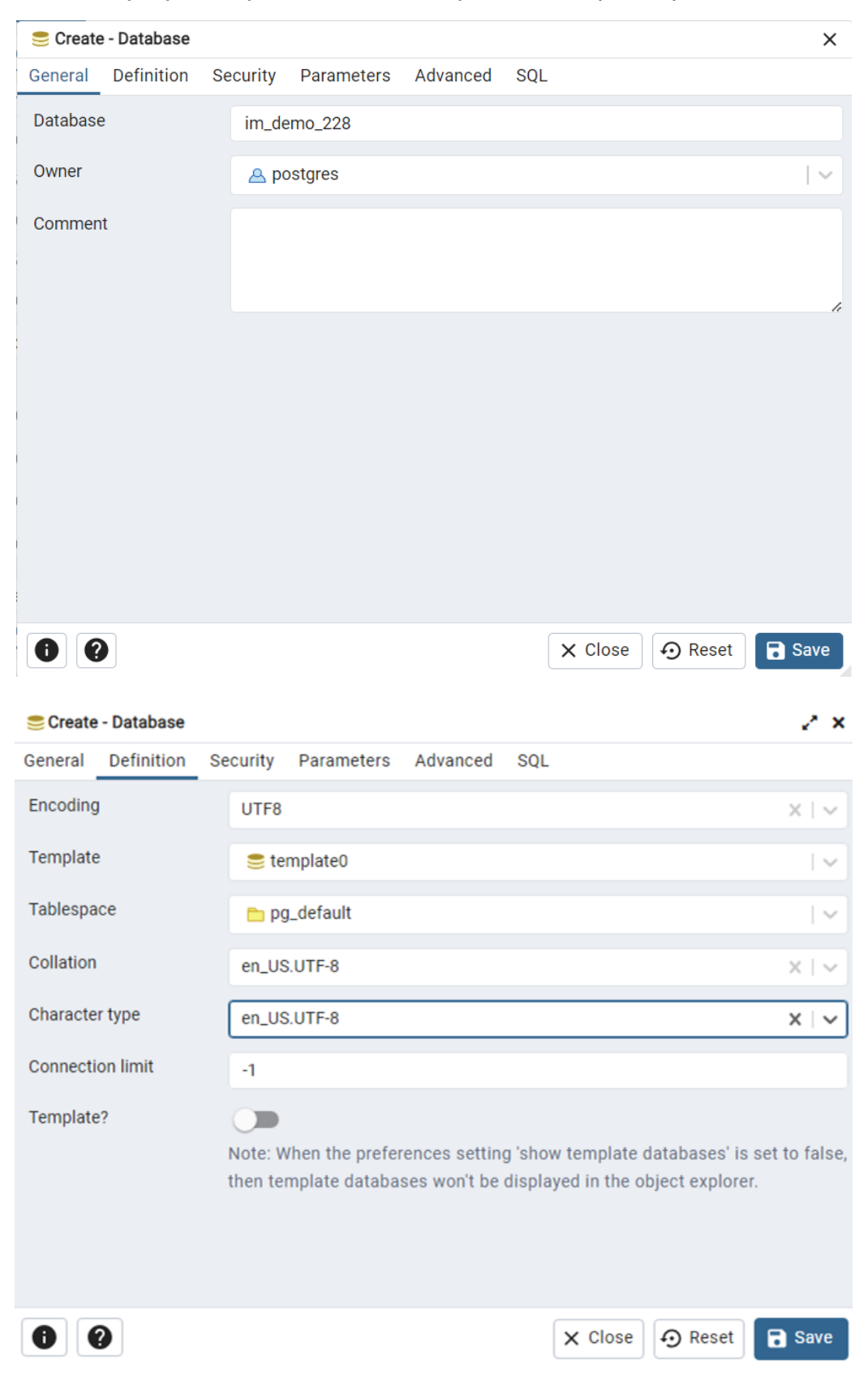

![](_page_11_Picture_3.jpeg)

| 🧐 Create | - Database |          |            |          |     |          |         | ×    |
|----------|------------|----------|------------|----------|-----|----------|---------|------|
| General  | Definition | Security | Parameters | Advanced | SQL |          |         |      |
|          |            |          |            |          |     |          |         | +    |
| Name     | e          |          | Value      |          |     | Role     |         |      |
| sea sea  | rch_path   | ~        | im         |          |     | Select a | an item |      |
|          |            |          |            |          |     |          |         |      |
|          |            |          |            |          |     |          |         |      |
|          |            |          |            |          |     |          |         |      |
|          |            |          |            |          |     |          |         |      |
|          |            |          |            |          |     |          |         |      |
|          |            |          |            |          |     |          |         |      |
|          |            |          |            |          |     |          |         |      |
|          |            |          |            |          |     |          |         |      |
| 09       |            |          |            |          | ×   | Close    | € Reset | Save |

• Восстановить в неё имеющийся дамп пустой или демонстрационной базы данных.

### 3.2. Настройка подключения ИнфраМенеджер к базе данных

Приступим к настройке соединения с БД:

- Перейдите по адресу https://ваш домен/admin/system/database-settings
- Нажмите кнопку «Новое подключение»:

![](_page_12_Picture_6.jpeg)

• Из появившегося меню выбрать «Подключить из списка БД»

![](_page_12_Picture_8.jpeg)

| Новое подключение | Подключить из списка БД  |
|-------------------|--------------------------|
|                   | Создать пустую БД        |
| Службы            | Создать демо БД          |
|                   | Имя или IP адрес сервера |

• Ввести логин и пароль от пользователя СУБД, а также порт подключения к СУБД. Для подключения к БД с логином и паролем в рамках SQL авторизации необходимо ввести правильные логин и пароль соответствующей учетной записи SQL, например, суперпользователя postgres, заведенного при установке СУБД.

| Подключение из списка БД | × |
|--------------------------|---|
| SQL Аутентификация       |   |
| Логин                    |   |
| postgres                 |   |
| Пароль                   |   |
| Введите пароль           | Ø |
| Порт                     |   |
| 5432                     |   |
| Дополнительные параметры |   |
| Введите текст            |   |

• После ввода данных появится поле «Имя сервера» - в него надо ввести адрес/доменное имя сервера СУБД Postgres, к которому производится подключение, после чего нажать курсором мыши на форме вне поля «Имя сервера».

• При успешном подключении будет подгружен список доступных баз данных для подключения ИнфраМенеджера:

![](_page_13_Picture_5.jpeg)

| Ø |
|---|
|   |
|   |
|   |
|   |
|   |
|   |
|   |
|   |
| { |
|   |

| Отмена | Подключиться |
|--------|--------------|

• Выбрать нужную базу данных и нажать «Подключиться».

| Подключение из списка БД | o × |
|--------------------------|-----|
| SQL Аутентификация       |     |
| Логин                    |     |
| postgres                 |     |
| Пароль                   |     |
|                          | Ø   |
| Порт<br>5432             |     |
| Дополнительные параметры |     |
| Введите текст            |     |
| Подключение              |     |
| Имя сервера              |     |
| 192.168.39.63            |     |
| Имя БД                   |     |
| qa                       | ×۳. |
|                          | O   |

| ИнфраМенеджер                   |
|---------------------------------|
| Разумный подход к управлению ИТ |

Отмена

• После чего необходимо перезагрузить все контейнеры. Для этого выполните команду:

sudo bash im run linux.sh restart

• Убедитесь, что прошла миграция базы данных.

Миграция отвечает за обновление базы данных ИнфраМенеджера до актуальной версии продукта. Процедура миграции базы данных нужна для корректной работы ИнфраМенеджер. Её необходимо выполнять при первой установке ИнфраМенеджер и при последующем обновлении продукта.

В предыдущих версиях ИнфраМенеджер 7.0 миграция выполнялась отдельно – теперь же модуль миграции встроен в контейнер web-run и выполняется перед запуском основного приложения

Для того, чтобы проверить, прошла ли миграция, выполните команду docker logs web-run. Если миграция отрабатывает успешно, то Вы увидите список выполненных скриптов с сообщением об успешном завершении:

| Loaded image: mig | ration-im:demo v7.0.228                                                                                                    |
|-------------------|----------------------------------------------------------------------------------------------------|
| Creating migratio | n-run done                                                                                                    |
| Attaching to migr | fation-run                                                                                                    |
| migration-run     | Start db up                                                                                                    |
| migration-run     | Beginning transaction                                                                                                    |
| migration-run     | Beginning database upgrade                                                                                                    |
| migration-run     | Checking whether journal table exists                                                                                                    |
| migration-run     | Journal table does not exist                                                                                                    |
| migration-run     | Executing Database Server script '2022-01-01 form build tables.sql'                                                                                                    |
| migration-run İ   | Checking whether journal table exists                                                                                                    |
| migration-run     | Creating the "im"." ScriptsMigration" table                                                                                                    |
| migration-run     | The "im"," ScriptsMigration" table has been created                                                                                                    |
| migration-run     | Executing Database Server script '2022-10-07 FirstMigration.sgl'                                                                                                    |
| migration-run     | Executing Database Server script '2022-10-12 DropRowVersion Settings.sgl'                                                                                                    |
| migration-run     | Executing Database Server script '2022-10-12 sequence manufacturer.sol'                                                                                                    |
| migration-run     | Executing Database Server script '2022-10-12 unique index manufacturer.sol'                                                                                                    |
| migration-run     | Executing Database Server script '2022-10-14 insert icons.sgl'                                                                                                    |
| migration-run     | Executing Database Server script '2022-10-17 AdapterIdDefault.sgl'                                                                                                    |
| migration-run     | Executing Database Server script '2022-10-17 creeping line name sol'                                                                                                    |
| migration-run     | Executing Database Server script '202-10-17 creeping line subject value sol'                                                                                                    |
| migration-run     | Executing Database Server script '2022-10-17 massive incident.sgl'                                                                                                    |
| migration-run     | Executing Database Server script '2022-10-18 ui csv configuration row version .sgl'                                                                                                    |
| migration-run     | Executing Database Server script '2022-10-18 ui settings row version sol'                                                                                                    |
| migration-run     | Executing Database Server script '2022-10-21 CabinetAddFields.sgl'                                                                                                    |
| migration-run     | Executing Database Server script '2022-10-21 CreatellserTM sol'                                                                                                    |
| migration-run     | Executing Database Server script '2022-10-21 create primerview to object access sol'                                                                                                    |
| migration-run     | Executing Database Server script '2022-10-22 Executing Database Server script '2022-10-22 Executing |
| migration-run     | Executing Database Server script /2022-10-22/UL rtcTypes workorderType workorder Priorities.sal'                                                                                                    |
|                   |                                                                                                    |
|                   |                                                                                                    |
| migration-run     | Executing Database Server script '2024-05-01_Rename_empty_locations.sql'                                                                                                    |
| migration-run     | Executing Database Server script '2024-05-01_Update_ConfugurationUnitDependencies.sql'                                                                                                    |
| migration-run     | Executing Database Server script '2024-05-02_Update_ActivePorts.sql'                                                                                                    |
| migration-run     | Executing Database Server script '2024-05-03_Add_Default_To_InfrastructureSegment.sql'                                                                                                    |
| migration-run     | Executing Database Server script '2024-05-03_The_external_ID_field_set_null_to_manufacturers.sql'                                                                                                    |
| migration-run     | Executing Database Server script '2024-05-05_Create_view_asset.sql'                                                                                                    |
| migration-run     | Executing Database Server script '2024-05-06_Update_func_IsLogical.sql'                                                                                                    |
| migration-run     | Executing Database Server script '2024-05-07_Change_Network_Device_Nullable.sql'                                                                                                    |
| migration-run     | Executing Database Server script '2024-05-07_The_width_and_height_fields_are_reset_to_null_for_active_equipment_types.sql'                                                                                                    |
| migration-run     | Executing Database Server script '2024-05-07_Update_view_AssetNumber.sql'                                                                                                    |
| migration-run     | Executing Database Server script '2024-05-08_Update_func_get_full_object_location_path.sql'                                                                                                    |
| migration-run     | Executing Database Server script '2024-05-13_The_DefaultValue_of_external_id_field_were_droped_for_types_of_equipment.sql'                                                                                                    |
| migration-run     | Executing Database Server script '2024-05-16_Update_func_GetFullObjectLocation.sql'                                                                                                    |
| migration-run     | Executing Database Server script '2024-05-16_Update_func_GetFullObjectName.sql'                                                                                                    |
| migration-run     | Upgrade successful                                                                                                    |
| migration-run     | Success!                                                                                                    |
| migration-run exi | ited with code 0                                                                                                    |
| Going to remove m | nigration-run                                                                                                    |
| Removing migratic | on-run done                                                                                                    |

Если все скрипты миграции для этой базы выполнены, то Вы увидите следующее:

![](_page_15_Picture_8.jpeg)

| Loaded image: mig                | ration-im:demo_v7.0.228                          |  |  |  |  |
|----------------------------------|--------------------------------------------------|--|--|--|--|
| Creating migration-run done      |                                                  |  |  |  |  |
| Attaching to migration-run       |                                                  |  |  |  |  |
| migration-run                    | Start db up                                      |  |  |  |  |
| migration-run                    | Beginning transaction                            |  |  |  |  |
| migration-run                    | Beginning database upgrade                       |  |  |  |  |
| migration-run                    | Checking whether journal table exists            |  |  |  |  |
| migration-run                    | Fetching list of already executed scripts.       |  |  |  |  |
| migration-run                    | No new scripts need to be executed - completing. |  |  |  |  |
| migration-run                    | Success!                                         |  |  |  |  |
| migration-run exited with code 0 |                                                  |  |  |  |  |
| Going to remove migration-run    |                                                  |  |  |  |  |
| Removing migration-run done      |                                                  |  |  |  |  |

![](_page_16_Picture_1.jpeg)

# 4. Аутентификация при работе с WEBинтерфейсом

Для того, чтобы пользователь мог авторизоваться в своем личном кабинете в Web-интерфейсе ИнфраМенеджер, необходимо, чтобы в его свойствах (карточка пользователя в БД ИнфраМенеджер):

- 7) Было правильно заполнено поле Логин (например, в формате <имя домена>\<имя пользователя>);
- 8) Было указано свойство «Разрешить web-идентификацию в 'Службу поддержки'».

Если эти условия выполнены, то для подключения к WEB-интерфейсу наберите в адресной строке браузера: <имя или адрес WEB-сервера>.

Клиентская часть ПО, пример: <u>https://im.company.example/sd</u>

Административный интерфейс, пример: https://im.company.example/admin

**ВАЖНО:** взаимодействие с системой должно происходить через DNS-имя, а не через ip-адрес. Не забудьте прописать в своем локальном DNS сервер, на котором разворачивается система.

![](_page_17_Picture_8.jpeg)

# 5. Часто задаваемые вопросы и решения

В данном разделе описаны некоторые частые вопросы/сложности, которые могут возникнуть в ходе установки ИнфраМенеджер 7.0, и пути их решения.

## 5.1. Не получается подключить базу в ИнфраМенеджер 7.0

Ситуация: при переходе на страницу настройки подключения к базе данных (https://admin.ваш домен/system/database-settings) вываливается список таких ошибок:

| 🎲 ИнфраМенеджер           | 🔾 Гость 🗸                                                   |  |
|---------------------------|-------------------------------------------------------------|--|
| Конфигурация системы Инфр | аМенеджер                                                   |  |
| Текущее подключение       |                                                             |  |
| Имя сервера<br>-          | 🗴 Ошибка ×                                                  |  |
| Имя БД                    | Ошибка ×                                                    |  |
| Службы                    | S Ошибка ×                                                  |  |
|                           | Ошибка ×                                                    |  |
|                           | Ошибка ×                                                    |  |
|                           | S Ошибка ×<br>Не удалось установить соединение с<br>SignalR |  |
|                           | Ошибка ×                                                    |  |

При попытке подключения базы данных появляется уведомление об ошибке, а список баз не появляется:

| 🎲 Инфр                    | Подключение из списка БД                  | × | ость 👻 |
|---------------------------|-------------------------------------------|---|--------|
| Конфи                     | SQL Аутентификация                        |   |        |
| Текущее г                 | Логин<br>postgres                         |   |        |
| Имя серве;<br>-<br>Имя БЛ | Пароль                                    | 8 |        |
| -                         | Порт<br>5432 🗘                            |   |        |
|                           | Дополнительные параметры<br>Введите текст |   |        |
| Службы                    | Подключение                               |   |        |
|                           | Имя сервера<br>192.168.10.10              |   |        |
|                           | Имя БД<br>Выберите значение               | ~ |        |
|                           |                                           |   |        |
|                           |                                           |   |        |
|                           | Отмена 😢 Ошибка                           |   | ×      |

![](_page_18_Picture_7.jpeg)

Решение: проверьте заполнение переменных VUE\_APP\_SERVER\_URL и VITE\_APP\_SERVER\_URL в файле docker-compose-run.yml (в блоках admin и sd). Там должно быть указано доменное имя хоста с https://

#### VUE\_APP\_SERVER\_URL: https://server.inframanager

После исправления выполните скрипт im\_run\_linux.sh для перезагрузки системы.

![](_page_19_Picture_3.jpeg)